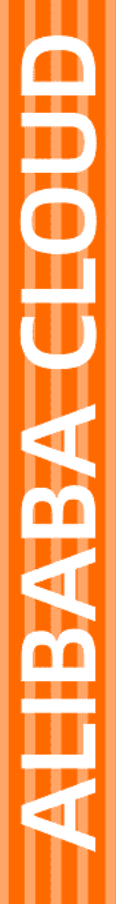

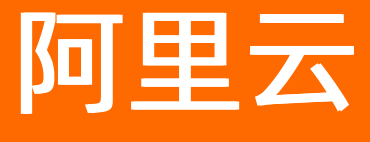

# 容器镜像服务 最佳实践

文档版本: 20220419

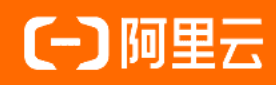

## 法律声明

阿里云提醒您在阅读或使用本文档之前仔细阅读、充分理解本法律声明各条款的内容。 如果您阅读或使用本文档,您的阅读或使用行为将被视为对本声明全部内容的认可。

- 您应当通过阿里云网站或阿里云提供的其他授权通道下载、获取本文档,且仅能用 于自身的合法合规的业务活动。本文档的内容视为阿里云的保密信息,您应当严格 遵守保密义务;未经阿里云事先书面同意,您不得向任何第三方披露本手册内容或 提供给任何第三方使用。
- 未经阿里云事先书面许可,任何单位、公司或个人不得擅自摘抄、翻译、复制本文 档内容的部分或全部,不得以任何方式或途径进行传播和宣传。
- 由于产品版本升级、调整或其他原因,本文档内容有可能变更。阿里云保留在没有 任何通知或者提示下对本文档的内容进行修改的权利,并在阿里云授权通道中不时 发布更新后的用户文档。您应当实时关注用户文档的版本变更并通过阿里云授权渠 道下载、获取最新版的用户文档。
- 4. 本文档仅作为用户使用阿里云产品及服务的参考性指引,阿里云以产品及服务的"现状"、"有缺陷"和"当前功能"的状态提供本文档。阿里云在现有技术的基础上尽最大努力提供相应的介绍及操作指引,但阿里云在此明确声明对本文档内容的准确性、完整性、适用性、可靠性等不作任何明示或暗示的保证。任何单位、公司或个人因为下载、使用或信赖本文档而发生任何差错或经济损失的,阿里云不承担任何法律责任。在任何情况下,阿里云均不对任何间接性、后果性、惩戒性、偶然性、特殊性或刑罚性的损害,包括用户使用或信赖本文档而遭受的利润损失,承担责任(即使阿里云已被告知该等损失的可能性)。
- 5. 阿里云网站上所有内容,包括但不限于著作、产品、图片、档案、资讯、资料、网站架构、网站画面的安排、网页设计,均由阿里云和/或其关联公司依法拥有其知识产权,包括但不限于商标权、专利权、著作权、商业秘密等。非经阿里云和/或其关联公司书面同意,任何人不得擅自使用、修改、复制、公开传播、改变、散布、发行或公开发表阿里云网站、产品程序或内容。此外,未经阿里云事先书面同意,任何人不得为了任何营销、广告、促销或其他目的使用、公布或复制阿里云的名称(包括但不限于单独为或以组合形式包含"阿里云"、"Aliyun"、"万网"等阿里云和/或其关联公司品牌,上述品牌的附属标志及图案或任何类似公司名称、商号、商标、产品或服务名称、域名、图案标示、标志、标识或通过特定描述使第三方能够识别阿里云和/或其关联公司)。
- 6. 如若发现本文档存在任何错误,请与阿里云取得直接联系。

# 通用约定

| 格式          | 说明                                     | 样例                                                  |
|-------------|----------------------------------------|-----------------------------------------------------|
| ⚠ 危险        | 该类警示信息将导致系统重大变更甚至故<br>障,或者导致人身伤害等结果。   | ⚠ 危险 重置操作将丢失用户配置数据。                                 |
| ⚠ 警告        | 该类警示信息可能会导致系统重大变更甚<br>至故障,或者导致人身伤害等结果。 | 警告<br>重启操作将导致业务中断,恢复业务<br>时间约十分钟。                   |
| 〔〕) 注意      | 用于警示信息、补充说明等,是用户必须<br>了解的内容。           | 大意<br>权重设置为0,该服务器不会再接受新<br>请求。                      |
| ? 说明        | 用于补充说明、最佳实践、窍门等,不是<br>用户必须了解的内容。       | <ul><li>⑦ 说明</li><li>您也可以通过按Ctrl+A选中全部文件。</li></ul> |
| >           | 多级菜单递进。                                | 单击设置> 网络> 设置网络类型。                                   |
| 粗体          | 表示按键、菜单、页面名称等UI元素。                     | 在 <b>结果确认</b> 页面,单击 <b>确定</b> 。                     |
| Courier字体   | 命令或代码。                                 | 执行 cd /d C:/window 命令,进入<br>Windows系统文件夹。           |
| 斜体          | 表示参数、变量。                               | bae log listinstanceid                              |
| [] 或者 [alb] | 表示可选项,至多选择一个。                          | ipconfig [-all -t]                                  |
| {} 或者 {a b} | 表示必选项,至多选择一个。                          | switch {act ive st and}                             |

# 目录

| 1.使用触发器构建容器DevOps             | 05 |
|-------------------------------|----|
| 2.在Dockerfile中使用多阶段构建打包Java应用 | 09 |
| 3.十分钟迁移自建Harbor至容器镜像服务企业版     | 14 |
| 4.从本地数据中心访问容器镜像服务企业版实例        | 15 |
| 5.使用Jenkins实现镜像的CI/CD         | 17 |

# 1.使用触发器构建容器DevOps

通过容器镜像服务可以便捷地构建基于容器的DevOps开发环境。本文介绍如何使用触发器实现,镜像代码 被修改后,自动触发镜像构建,并自动触发容器服务上应用的重新部署。

### 步骤一:创建仓库

1. 如果您还没有开通过阿里云Code, 需要单击**绑定账号**去开通。

⑦ 说明 默认情况下,如果您的容器镜像服务登录账户已经开通了阿里云Code,将会默认展示 您在阿里云Code上的项目。

### 2. 基于阿里云Code上的项目,创建一个仓库。

② 说明 建议在构建设置上选择代码变更时自动构建镜像,这样当您在阿里云Code上进行代码 修改时,将会触发仓库的自动构建,并将新的镜像推送至阿里云的Registry。

| 创建镜像仓库 |              | $\times$ |
|--------|--------------|----------|
|        | 1 2          |          |
|        | 仓库信息 代码源     |          |
| 地域     | 华东1 (杭州) ~   |          |
| * 命名空间 | dev          |          |
| * 仓库名称 | yifu-test    |          |
|        |              | 能在首位     |
| 仓库类型   | ○ 公开 (● 私有   |          |
| * 摘要   | test         |          |
|        | 长度最长100个字符   |          |
| 描述信息   |              |          |
|        | 支持Markdown格式 |          |
|        | -√           | 步取消      |
|        |              |          |

| 创建镜像仓库 |                                      | $\times$ |
|--------|--------------------------------------|----------|
|        | 2       仓库信息     代码源                 |          |
| 代码源    | 云Code GitHub Bitbucket 私有GitLab 本地仓库 |          |
|        | yifu vifu v C                        |          |
| 构建设置   | ✔ 代码变更自动构建镜像 💿 🔛 海外机器构建 💿 🔛 不使用缓存 🚳  |          |
| 构建规则设置 | 请在仓库创建完成后前往构建页面设置                    |          |
|        | 上一步创建镜像仓库                            | 取消       |

3. 将项目的master分支设置成latest的镜像版本。

当您希望使用这个仓库镜像时,可以直接使用*reigstry.aliyuncs.com/\*\*/dockertest*,无需指定Tag为 latest版本,默认使用稳定的master分支构建稳定的latest镜像版本。

### 步骤二:构建仓库

在仓库的详情页,单击立即构建,仓库将使用新添加的两条构建规则进行构建。

当您在阿里云Code项目的test分支中修改并提交代码后,将触发仓库的第二条构建规则进行自动构建,产生 新版本的镜像。

### 步骤三: 绑定仓库触发器

仓库的触发器可以订阅新版本镜像产生的事件,建议可以先用 http://requestb.in/ 生成一个request URL,绑定在仓库触发器上。当产生新的镜像后,您会看到触发器的访问记录,包括请求的时间、请求的参数以及请求得到的结果。其中请求的参数提供了当前仓库的相关信息。

s

容器镜像服务

| 基本信息 | 触发器  | 列表        |                                                                                                    |                                                                                                    |                      |                        |          |
|------|------|-----------|----------------------------------------------------------------------------------------------------|----------------------------------------------------------------------------------------------------|----------------------|------------------------|----------|
| 构建   | 名称   |           |                                                                                                    | 触发方式                                                                                                    | Ŕ                    | 触发器 URL                |          |
| 仓库授权 | test |           |                                                                                                    | 全部触发                                                                                                    | h                    | ttp://                 | -        |
| 触发器  |      |           |                                                                                                    |                                                                                                    |                      |                        |          |
| 镜像版本 |      |           |                                                                                                    |                                                                                                    |                      |                        |          |
| 镜像同步 |      |           |                                                                                                    |                                                                                                    |                      |                        |          |
|      |      | 访问记录      | ₹                                                                                                    |                                                                                                    |                      |                        | ×        |
|      |      | 访问记录      | D                                                                                                    | 访问状态码                                                                                                    | 访问时间                 |                        | 操作       |
|      |      | 访问记录      | 详情                                                                                                    |                                                                                                    |                      |                        | $\times$ |
|      |      | > Request | t                                                                                                    |                                                                                                    |                      |                        |          |
|      |      | Headers   | Content-Ty<br>Request UF                                                                                                    | pe: application/json<br>RL: http://                                                                                         | Requ                 | est method: POST       |          |
|      |      | Body      | {"push_data<br>a&f7028743<br>ory":{"date_<br>ps2-yifu","re<br>po_full_nan<br>_type":"PRI                                                            | ":{"digest":"sha256<br>\$2a6d279b926","pus<br>created":"2020-05-2<br>agion":"cn-hangzhou<br>ne":"devops2-yifu/yi<br>VATE"}} |                      | 1.00                   |          |
|      |      | > Respons | se                                                                                                    |                                                                                                    |                      |                        |          |
|      |      | Headers   | Server: ngir<br>Date: Fri, 2:<br>Content-Ty<br>Vary: Accep<br>Transfer-Er<br>Connection                                                             | 1X<br>2 May 2020 09:16:50 GM<br>pe: text/html<br>ht-Encoding<br>hcoding: chunked<br>: keep-alive                            | ИТ                   |                        |          |
|      |      | Body      | doctvpe h</td <td>tml&gt; <html> <head> <m< td=""><td>eta charset="utf-8"&gt;</td><td><title>å®⊡åi⊡c</title></td><td>8</td></m<></head></html></td> | tml> <html> <head> <m< td=""><td>eta charset="utf-8"&gt;</td><td><title>å®⊡åi⊡c</title></td><td>8</td></m<></head></html>   | eta charset="utf-8"> | <title>å®⊡åi⊡c</title> | 8        |

### 步骤四: 绑定容器服务触发器

- 1. 登录容器服务管理控制台。
- 2. 在控制台左侧导航栏中,选择多集群 > 应用中心。
- 3. 在应用页面,单击目标应用区域。
- 4. 在应用资源详情页,单击触发器。
- 5. 在弹出的触发器面板中, 单击创建, 然后拷贝触发器URL。
- 6. 返回镜像信息页面,单击左侧操作栏中的**触发器**,新建一个触发器,并填入触发器的名称、URL、触发 方式。

| <            | acr-test<br>华东2(上海)   公开   自动构建仓库   ④ | 正常 |           |                                                                                                    | 参 部署应用        |
|--------------|---------------------------------------|----|-----------|----------------------------------------------------------------------------------------------------|---------------|
| 基本信息         | 触发器列表                                 | 创建 | 触发器       | ×                                                                                                    | ① 触发器使 2 日 包建 |
| 仓库授权         | 名称                                    |    | 类型        | 攝像推送触发腸                                                                                                    | 操作            |
| 触发器 1        |                                       |    | * 名称      | deploy<br>长度为 1-32 个字符,只支持字母、数字、下划线                                                                                                    |               |
| 镜像版本<br>镜像同步 |                                       | 3  | * 触发器 URL | https://cs.console.aliyun.com/hook/tirgper?<br>tokene-wy.htbg-GO.SU.211Misin/55C/UlikpX/CJ9 ey.jbjHVz<br>GGV/SWIDJ/201/Mix2B/Y2X/WTVNDF mAtkowkzvwk/zwk<br>1NTVmYTI2MDUILCJpZCI6jjczNjk4in0.A_jimqYxA702Mizi |               |
|              |                                       |    | * 触发方式    | ● 全部触发 ○ 表达式触发 ○ Tag触发                                                                                                    |               |
|              |                                       |    |           | 4 <b>BU</b>                                                                                                    |               |

当阿里云Code上的代码被修改后,容器镜像将会自动构建,并自动触发容器服务上应用的重新部署。

# 2.在Dockerfile中使用多阶段构建打包 Java应用

多阶段构建指在Dockerfile中使用多个FROM语句,每个FROM指令都可以使用不同的基础镜像,并且是一个 独立的子构建阶段。使用多阶段构建打包Java应用具有构建安全、构建速度快、镜像文件体积小等优点,本 文以Git hub上的Java Maven项目为例,结合阿里云容器镜像服务(ACR)的镜像构建服务,介绍如何进行多 阶段构建。

### 前提条件

- 开通阿里云容器镜像服务。
- 请准备一个托管在Github、Gitlab、Bitbucket或者阿里云Code平台上的Java源代码仓库。

⑦ 说明 您可以拷贝并托管位于Git hub上的一个简单的Java Maven项目来体验整个流程。

### 背景信息

#### 镜像构建的通用问题

镜像构建服务使用Dockerfile来帮助用户构建最终镜像,但在具体实践中,存在一些问题:

● Dockerfile编写有门槛

开发者(尤其是Java)习惯了语言框架的编译便利性,不知道如何使用Dockerfile构建应用镜像。

● 镜像容易臃肿

构建镜像时,开发者会将项目的编译、测试、打包构建流程编写在一个Dockerfile中。每条Dockerfile指令都会为镜像添加一个新的图层,从而导致镜像层次深,镜像文件体积特别大。

• 存在源码泄露风险

打包镜像时,源代码容易被打包到镜像中,从而产生源代码泄漏的风险。

#### 多阶段构建优势

针对Java这类的编译型语言,使用Dockerfile多阶段构建,具有以下优势:

• 保证构建镜像的安全性

当您使用Dockerfile多阶段构建镜像时,需要在第一阶段选择合适的编译时基础镜像,进行代码拷贝、项目依赖下载、编译、测试、打包流程。在第二阶段选择合适的运行时基础镜像,拷贝基础阶段生成的运行时依赖文件。最终构建的镜像将不包含任何源代码信息。

• 优化镜像的层数和体积

构建的镜像仅包含基础镜像和编译制品,镜像层数少,镜像文件体积小。

• 提升构建速度

使用构建工具(Docker、Buildkit等),可以并发执行多个构建流程,缩短构建耗时。

### 步骤一:使用多阶段构建Dockerfile

以Java Maven项目为例,在Java Maven项目中新建Dockerfile文件,并在Dockerfile文件添加以下内容。

⑦ 说明 该Dockerfile文件使用了二阶段构建。

- 第一阶段:选择Maven基础镜像(Gradle类型也可以选择相应Gradle基础镜像)完成项目编译, 拷贝源代码到基础镜像并运行RUN命令,从而构建Jar包。
- 第二阶段:拷贝第一阶段生成的Jar包到OpenJDK镜像中,设置CMD运行命令。

```
# First stage: complete build environment
FROM maven:3.5.0-jdk-8-alpine AS builder
# add pom.xml and source code
ADD ./pom.xml pom.xml
ADD ./src src/
# package jar
RUN mvn clean package
# Second stage: minimal runtime environment
From openjdk:8-jre-alpine
# copy jar from the first stage
COPY --from=builder target/my-app-1.0-SNAPSHOT.jar my-app-1.0-SNAPSHOT.jar
EXPOSE 8080
CMD ["java", "-jar", "my-app-1.0-SNAPSHOT.jar"]
```

### 步骤二: 绑定源代码仓库

在容器镜像服务控制台,绑定您托管的代码仓库,以下内容以Git Hub为例。

- 1. 登录容器镜像服务控制台。
- 2. 在顶部菜单栏,选择所需地域。
- 3. 在左侧导航栏,选择实例列表。
- 4. 在实例列表页面单击个人版实例。
- 5. 在个人版实例管理页面左侧导航栏中选择仓库管理 > 代码源。
- 6. 在Git Hub栏单击绑定账号,在弹出的对话框中单击点击前往源代码仓库登录,跳转到Git Hub。
- 7. 在授权界面, 单击Authorize AliyunDeveloper。

| Altronice Any differentiation (Region y  Altronice Any differentiation (Region y  waits to access your zhear-edu account  Perofile information (read-only)  Repositories  Authorize AllyunDeveloper  Authorize AllyunDeveloper  Authorize AllyunDeveloper | Author                                              |                                                                                                    | C Registry           |
|----------------------------------------------------------------------------------------------------|-----------------------------------------------------|----------------------------------------------------------------------------------------------------|----------------------|
| Authorize AliyunDeveloper<br>Authorizing will redirect to                                                                                                    | Aliyun Cc<br>wants to a<br>Personal<br>Profile info | ntainer Registry by Aliy<br>cess your zlseu-edu accc<br>user data<br>mation (read-only)<br>ies<br>private | runDeveloper<br>uunt |
|                                                                                                    |                                                     | Authorize AliyunDe                                                                                        | veloper<br>rect to   |

返回至代码源界面,GitHub栏中显示已绑定,表示绑定成功。

步骤三:新建镜像仓库

- 1. 登录容器镜像服务控制台。
- 2. 在顶部菜单栏,选择所需地域。
- 3. 在左侧导航栏,选择实例列表。
- 4. 在实例列表页面单击个人版实例。
- 5. 在个人版实例管理页面左侧导航栏中选择仓库管理 > 镜像仓库, 然后单击创建镜像仓库。
- 6. 设置镜像仓库信息。

| 创建镜像仓库 |                                                        | >  |
|--------|--------------------------------------------------------|----|
|        | 1(2)                                                   |    |
|        | 仓库信息(代码源                                               |    |
| 地域     | 华东1 (杭州) ~                                             |    |
| * 命名空间 | d ~                                                    |    |
| * 仓库名称 |                                                        |    |
|        | 长度为2-64个字符,可使用小喝英文字母、数字,可使用分隔符'、**、**(分隔符不能在首位<br>或末位) |    |
| 仓库类型   | ○ 公开                                                   |    |
| * 摘要   |                                                        |    |
|        |                                                        |    |
|        | 长度最长100个字符                                             |    |
| 描述信息   |                                                        |    |
|        |                                                        |    |
|        | 支持Markdown格式                                           |    |
|        |                                                        |    |
|        | N-#                                                    | 取清 |

| 配置项  | 描述                                                                                                    |
|------|----------------------------------------------------------------------------------------------------|
| 地域   | 镜像仓库所在区域,目前阿里云容器镜像服务已经全球23个区域开服。                                                                                    |
| 命名空间 | 仓库所属命名空间。一个镜像仓库必须且仅属于一个命名空间。一个命名<br>空间下可以包含多个镜像仓库。                                                                  |
| 仓库名称 | 输入 <b>仓库名称</b> 。                                                                                                    |
| 仓库类型 | 仓库类型分为 <b>公开</b> 和私有。无论公开还是私有类型仓库,推送镜像都需要<br>先进行登录。<br>• 公开:拉取镜像时可以免登录,直接通过网络拉取。<br>• 私有:必须要通过Docker客户端进行登录,才能拉取镜像。 |
| 摘要   | 简要描述信息。                                                                                                    |
| 描述信息 | 完整描述信息。                                                                                                    |

- 7. 单击下一步,设置代码源。
  - 代码源:将代码源设为Git Hub,选择步骤二:绑定源代码仓库中绑定的源代码仓库。
  - 构建设置:
    - a. 代码变更时自动构建镜像:当分支有代码提交后会自动触发构建规则。
    - b. 海外机器构建:构建时会在海外机房构建,构建成功后推送到指定地域。
    - c. 不使用缓存:每次构建时会强制重新拉取基础依赖镜像,可能会增加构建时间。

8. 单击创建镜像仓库。

选择仓库管理 > 镜像仓库, 在镜像仓库界面查找到创建的仓库, 表示创建镜像仓库成功。

### 步骤四:执行构建

- 在左侧导航栏中选择**仓库管理 > 镜像仓库**,单击仓库名称或目标仓库操作列的管理,进入仓库详情页面。
- 2. 单击左侧导航栏中的构建, 在构建规则设置区域的单击添加规则。
- 3. 设置构建规则。

| 添加构建规则          |                                                  | $\times$ |
|-----------------|--------------------------------------------------|----------|
| * 类型            | 请选择类型                                            |          |
| * Branch/Tag    | 请选择代码/分支                                         |          |
| * Dockerfile目录  |                                                  |          |
| * Dockerfile文件名 | 1-128个字符,支持英文字母、数字、"-"、"_"、","、"/"<br>Dockerfile |          |
| . and (As 11    | 4-64个字符,支持英文字母、数字、"-"、" <u>-</u> "、""            |          |
| * 堤坡瓜4-         |                                                  |          |
|                 | 禘认                                               | 取消       |
|                 |                                                  |          |

| 配置项           | 描述                                                  |
|---------------|-----------------------------------------------------|
| 类型            | 定义了推送代码到托管仓库,触发构建规则的事件。目前有Branch和Tag<br>两种类型的推送。    |
| Branch/Tag    | 设置构建的代码分支。                                          |
| Dockerfile目录  | 设置Dockerfile文件所在的目录。这里的目录指的是相对目录,以代码分<br>支的根目录为父目录。 |
| Dockerfile文件名 | 设置Dockerfile文件名,默认为Dockerfile。                      |
| 镜像版本          | 设置镜像版本。                                             |

- 4. 单击确认,返回至构建页面。
- 5. 在**构建规则设置**区域中,找到创建的规则,单击目标规则对应操作列的**立即构建**。 在**构建日志**区域中找到构建记录,当构建状态显示**成功**,表示构建成功。

### 执行结果

● 查看构建的镜像

在个人版实例管理页面左侧导航栏中选择**仓库管理 > 镜像仓库**,单击仓库名称或目标仓库操作列的管理,进入仓库详情页面。单击**镜像版本**,查看构建的镜像。

• 查看镜像层数

使用Docker客户端登录镜像仓库,执行以下命令,拉取构建的镜像并检查镜像层数。可以发现仅包含了第 一阶段编译Jar包,大小增加有限,镜像层数控制在四层。

```
docker pull registry.cn-hangzhou.aliyuncs.com/docker-builder/java-multi-stage:master
docker inspect registry.cn-hangzhou.aliyuncs.com/docker-builder/java-multi-stage:master |
jq -s .[0][0].RootFS
{
    "Type": "layers",
    "Layers": [
        "sha256:flb5933fe4b5f49bbe8258745cf396afe07e625bdab3168e364daf7c956b6b81",
        "sha256:9b9b7f3d56a01e3d9076874990c62e7a516cc4032f784f421574d06b18ef9aa4",
        "sha256:edd61588d12669e2d71a0de2aab96add3304bf565730e1e6144ec3c3fac339e4",
        "sha256:2be89a7ccd49878fb5f09d6dfa5811ce09fc1972f0a987bbb5a006992aa3dff3"
    ]
}
```

### • 运行镜像, 查看运行结果

使用Docker客户端登录镜像仓库,执行以下命令,运行镜像,查看运行结果。

docker run -ti registry.cn-hangzhou.aliyuncs.com/docker-builder/java-multi-stage:master
Hello World!

# 3.十分钟迁移自建Harbor至容器镜像服 务企业版

容器镜像服务企业版提供镜像极速导入和自定义域名等功能,可以短时间内迁移自建Harbor至容器镜像服务 企业版。将自建Harbor迁移至容器镜像服务企业版后,减少了自行搭建及维护的运维管理成本,并提供云上 专业稳定的托管服务及技术支持,实现了与容器服务ACK的无缝集成,帮助企业降低交付复杂度。本文将介 绍如何将Harbor的后端存储数据、镜像等迁移到容器镜像服务企业版。

### 步骤一: 迁移Harbor的后端存储数据

- 如果Harbor的后端存储为NAS,则需要先将NAS服务器上的数据迁移到阿里云OSS的Bucket中,详细介绍 请参见NAS迁移至OSS教程。
- 如果Harbor的后端存储为阿里云OSS,请跳过此步骤。

### 步骤二:自定义OSS Bucket

容器镜像服务企业版创建实例时,支持自定义阿里云OSS Bucket作为企业版实例的后端存储。

- 1. 为账号添加RAM角色,并为该RAM角色授予对OSS Bucket的操作权限,详细介绍请参见配置使用自定义 OSS Bucket时的RAM访问控制。
- 2. 创建企业版实例。

创建企业版实例时,设置**实例存储**为自定义,并选择Bucket。详细介绍请参见创建企业版实例。

### 步骤三:导入镜像

- 1. 登录容器镜像服务控制台。
- 2. 在顶部菜单栏,选择所需地域。
- 3. 在左侧导航栏,选择实例列表。
- 4. 在实例列表页面单击目标企业版实例。
- 5. 在企业版实例管理页左侧导航栏中选中实例管理 > 镜像导入。
- 6. 在镜像导入页面单击触发导入。
- 7. 在提示对话框中选中确认以上信息,触发导入任务,然后单击确定。

⑦ 说明 在镜像导入页面,单击对应的镜像导入任务操作列中的详情,可查看任务进度。

### 步骤四: 自定义域名

容器镜像服务企业版支持自定义域名功能,该功能允许为容器镜像服务企业版实例添加自定义域名和相应的 SSL证书,从而使用自定义域名并通过HTTPS协议来访问实例。

自定义容器镜像服务企业版实例的域名为Harbor使用的域名,详细介绍请参见通过自定义域名访问容器镜像服务 企业版实例。

# 4.从本地数据中心访问容器镜像服务企业 版实例

您可以通过VPN网关、高速通道物理专线、智能接入网关打通本地数据中心和云上VPC,从而可以从本地数 据中心访问容器镜像服务企业版实例,实现在本地数据中心推送和拉取镜像至企业版实例。本文将介绍如何 从本地数据中心访问容器镜像服务企业版实例。

### 前提条件

- 云上VPC中的ECS能够正常访问容器镜像服务企业版实例。具体操作,请参见配置专有网络的访问控制。
- 已打通本地数据中心和云上VPC。具体操作,请参见连接本地IDC。

### 获取创建路由规则的IP

您需要获取OSS Bucket、容器镜像服务企业版实例和鉴权服务在VPC中的IP,根据获取的IP在本地数据中心 创建路由规则。

- 1. 获取以下三种域名。
  - 获取OSS Bucket在VPC中的域名。关于OSS内网域名的更多信息,请参见OSS内网域名与VIP网段对照表。

```
OSS Bucket在VPC中的域名为 ${InstanceId}-registry.oss-${RegionId}-internal.aliyuncs.com
。
```

```
⑦ 说明 如果您使用的是自定义OSS Bucket,则域名为 ${CustomizedOSSBucket}.oss-${Reg
ionId}-internal.aliyuncs.com。
```

○ 获取容器镜像服务企业版实例在VPC中的域名。

容器镜像服务企业版实例在VPC中的默认域名为 \${InstanceName}-registry-vpc.\${RegionId}.cr.a liyuncs.com 。

◦ 获取鉴权服务在VPC中的域名。

执行以下命令,获取鉴权服务在VPC中的域名。

curl -vv https://\${InstanceName}-registry-vpc.\${RegionId}.cr.aliyuncs.com/v2/

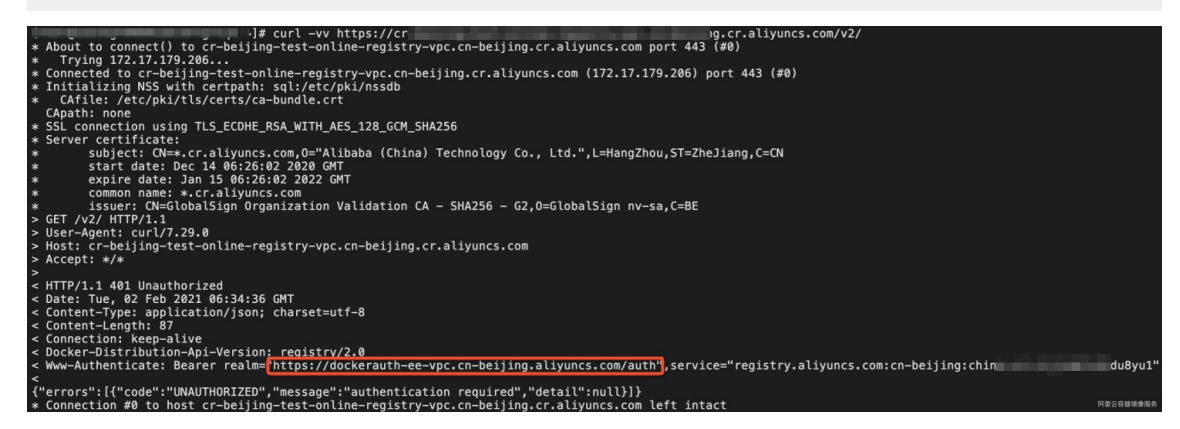

2. 获取配置路由规则的IP。

在打通的VPC中的云上ECS分别Ping步骤获取的域名,返回结果即为配置路由规则的IP。

⑦ 说明 获取配置路由规则的IP后,您还需要配置路由规则。本地数据中心类型很多,您需要根据实际使用的本地数据中心创建路由规则,本文不再赘述。

### 验证从本地数据中心访问容器镜像服务企业版实例

使用 docker login 登录容器镜像仓库,然后执行 docker pull 命令,从本地数据中心拉取镜像。

⑦ 说明 关于推送和拉取镜像的详细介绍,请参见使用企业版实例推送和拉取镜像。

| [raing default                                                   | tag: late                                    | est                                  | ~]# docker     | pull cr-beij | jing-te |    |   | .cn-beijing.cr.aliyund | cs.com/ns1/repo1 |
|------------------------------------------------------------------|----------------------------------------------|--------------------------------------|----------------|--------------|---------|----|---|------------------------|------------------|
| efd26ecc9548:                                                    | Download:                                    | ing [==                              |                |              |         | => | 1 | 39.56MB/51.34MB        |                  |
| 7e605cb95896:<br>bfb37637326e:<br>e06ea7d674f7:<br>3f1c12f29c08: | Download<br>Download<br>Download<br>Download | comple<br>comple<br>comple<br>comple | te<br>te<br>te |              |         |    |   |                        |                  |
| 56706d97528e:<br>3bd3078181d7:<br>07b8274e7f7d:<br>6d8e5f006ed8: | Download<br>Download<br>Download             | comple<br>comple<br>comple           | te<br>te       |              |         |    |   |                        |                  |
| 2423f24a1409:<br>6f7a0e0fd12f:                                   | Download<br>Download                         | comple                               | te             |              |         |    |   |                        |                  |

可以看到拉取镜像的进度条,说明可以从本地数据中心访问容器镜像企业版实例。

# 5.使用Jenkins实现镜像的CI/CD

Jenkins是一个持续集成工具。您可以使用Jenkins实现镜像的CI/CD,只要您在Git Lab中提交源代码,容器镜像 会自动使用源代码构建镜像,容器服务会自动拉取镜像部署应用,并自动发送事件通知到钉钉群。本文介绍 如何使用Jenkins实现镜像的CI/CD。

### 前提条件

• 已安装Git、Git Lab和Jenkins。

⑦ 说明 Git Lab需要安装JDK8,部分插件不能在JDK11上运行。

- 已创建ACR高级版实例,并且开启公网访问。具体操作,请参见创建企业版实例和配置公网的访问控制。
- 已创建ACK集群,且与ACR实例位于同一地域。具体操作,请参见创建Kubernetes托管版集群。
- 已创建钉钉机器人,并记录下Webhook地址和加签密钥。具体操作,请参见步骤一: 创建钉钉机器人。

### 使用Jenkins实现镜像的CI

只要您在Git Lab中提交源代码,容器镜像会自动使用源代码构建镜像,然后您可以对镜像进行漏洞扫描,镜 像扫描完成后,将自动发送事件通知到钉钉群。

- 1. 在GitLab中创建项目。
  - i. 登录GitLab。
  - ii. 在顶部导航栏中,选择Projects > Your projects 。
  - iii. 在Projects页面单击右上角的New Project,单击Create blank project。
  - iv. 在Create blank project页面设置Project name、Project URL和Project slug,设置Visbility Level为Private,然后单击Create project。

| New project > Create blan          | k project                   |                          |      |                                                                       |
|------------------------------------|-----------------------------|--------------------------|------|-----------------------------------------------------------------------|
| Project name                       |                             |                          |      |                                                                       |
| java-web                           |                             | ]                        |      |                                                                       |
| Project URL                        |                             |                          |      | Project slug                                                          |
| http://                            | shoppingmall                | ~                        |      | java-web                                                              |
| Want to house several de           | ependent projects under     | the same namespace       | ? C  | create a group.                                                       |
| Project description (opt           | ional)                      |                          |      |                                                                       |
| Description format                 |                             |                          |      |                                                                       |
|                                    |                             |                          |      |                                                                       |
| Visibility Level 🕜                 |                             |                          |      |                                                                       |
| Private     Project access mu      | st be granted explicitly to | o each user. If this pro | ojec | t is part of a group, access will be granted to members of the group. |
| ○ ♥ Internal<br>The project can be | accessed by any logged      | d in user except exterr  | nal  | users.                                                                |
| O                                  |                             |                          |      |                                                                       |
| Project Configuration              |                             |                          |      |                                                                       |
| Initialize repository wi           | th a README                 |                          |      |                                                                       |
| Allows you to immedia              | ately clone this project's  | repository. Skip this if | f yo | u plan to push up an existing repository.                             |
| Create project Can                 | cel                         |                          |      |                                                                       |

v. 使用以下内容,在本地创建*Dockerfile、pom.xml、DemoApplication.java*和*HelloController.java*文件。

#### Dockerfile

```
FROM registry.cn-hangzhou.aliyuncs.com/public-toolbox/maven:3.8.3-openjdk-8-aliyu
n AS build
COPY src /home/app/src
COPY pom.xml /home/app
RUN ["/usr/local/bin/mvn-entrypoint.sh","mvn","-f","/home/app/pom.xml","clean","p
ackage","-Dmaven.test.skip=true"]
FROM registry.cn-hangzhou.aliyuncs.com/public-toolbox/openjdk:8-jdk-alpine
COPY --from=build /home/app/target/demo-0.0.1-SNAPSHOT.jar /usr/local/lib/demo-0.
0.1-SNAPSHOT.jar
EXPOSE 8080
ENTRYPOINT ["java","-jar","/usr/local/lib/demo-0.0.1-SNAPSHOT.jar"]
```

#### pom.xml

```
<?xml version="1.0" encoding="UTF-8"?>
<project xmlns="http://maven.apache.org/POM/4.0.0" xmlns:xsi="http://www.w3.org/2</pre>
001/XMLSchema-instance"
   xsi:schemaLocation="http://maven.apache.org/POM/4.0.0 https://maven.apache.or
g/xsd/maven-4.0.0.xsd">
    <modelVersion>4.0.0</modelVersion>
    <parent>
        <groupId>org.springframework.boot</groupId>
        <artifactId>spring-boot-starter-parent</artifactId>
        <version>2.6.1</version>
        <relativePath/> <!-- lookup parent from repository -->
    </parent>
    <groupId>com.example</groupId>
    <artifactId>demo</artifactId>
    <version>0.0.1-SNAPSHOT</version>
    <name>demo</name>
    <description>Demo project for Spring Boot</description>
    <properties>
        <java.version>1.8</java.version>
    </properties>
    <dependencies>
        <dependency>
            <groupId>org.springframework.boot</groupId>
            <artifactId>spring-boot-starter-freemarker</artifactId>
        </dependency>
        <dependency>
            <groupId>org.springframework.boot</groupId>
            <artifactId>spring-boot-starter-web</artifactId>
        </dependency>
        <dependency>
            <groupId>org.projectlombok</groupId>
            <artifactId>lombok</artifactId>
            <optional>true</optional>
        </dependency>
        <dependency>
            <groupId>org.springframework.boot</groupId>
            <artifactId>spring-boot-starter-test</artifactId>
            <scope>test</scope>
        </dependency>
```

```
<dependency>
            <proupId>org.apache.logging.log4j</proupId>
            <artifactId>log4j-core</artifactId>
            <version>2.13.2</version>
        </dependency>
   </dependencies>
    <build>
        <plugins>
            <plugin>
                <groupId>org.springframework.boot</groupId>
                <artifactId>spring-boot-maven-plugin</artifactId>
                <configuration>
                    <excludes>
                        <exclude>
                            <groupId>org.projectlombok</groupId>
                            <artifactId>lombok</artifactId>
                        </exclude>
                    </excludes>
                </configuration>
            </plugin>
        </plugins>
   </build>
</project>
```

DemoApplication.java

```
package com.example.demo;
import org.springframework.boot.SpringApplication;
import org.springframework.boot.autoconfigure.SpringBootApplication;
import java.util.TimeZone;
@SpringBootApplication
public class DemoApplication {
    public static void main(String[] args) {
        TimeZone.setDefault(TimeZone.getTimeZone("Asia/Shanghai"));
        SpringApplication.run(DemoApplication.class, args);
    }
}
```

#### HelloController.java

```
package com.example.demo;
import lombok.extern.slf4j.Slf4j;
import org.springframework.web.bind.annotation.RequestMapping;
import org.springframework.web.bind.annotation.RestController;
import javax.servlet.http.HttpServletRequest;
import java.text.SimpleDateFormat;
import java.util.Date;
@RestController
@Slf4j
public class HelloController {
   @RequestMapping({"/hello", "/"})
   public String hello(HttpServletRequest request) {
       return "Hello World at " + new SimpleDateFormat("yyyy-MM-dd HH:mm:ss").fo
rmat(new Date());
   }
}
```

vi. 执行以下命令, 上传构建文件至GitLab。

```
cd java-web #进入构建文件所在目录。
git remote set-url origin http://8.218.20*.***/shoppingmall/java-web.git
git push origin master
* [new branch] master -> master
```

#### 2. 在Jenkins配置构建镜像的流水线。

i. 在Jenkins配置GitLab的SSH Key。

- a. 登录Jenkins。
- b. 在Jenkins左侧导航栏单击系统管理。
- c. 在安全区域单击Manage Credentials。
- d. 在Stores scoped to Jenkins区域单击存储列下的Jenkins, 然后单击全局凭据。
- e. 在左侧导航栏单击添加凭据。
- f. 设置类型为SSH Username with private key, 然后输入描述、Username、选中Enter directly, 然后单击确定。

在全局凭据页面会自动生成凭据ID,保存该凭据ID。

```
ii. 创建流水线。
```

- a. 在Jenkins左侧导航栏单击新建任务。
- b. 输入任务名称,选中流水线,单击确定。
- c. 单击构建触发器页签, 选中Build when a change is pushed to GitLab, 然后选中Push Events。

在Build when a change is pushed to GitLab右侧记录Webhook的地址。

d. 单击高级, 单击Secret token右下角的Generate。

Jenkins会生成一个Secret token,保存该Secret token。

e. 单击流水线页签,根据实际情况修改以下模板,然后将内容复制到文本框中,然后单击保存。

```
def git auth id = "6d5a2c06-f0a7-43c8-9b79-37b8c266****" #凭据ID
def git_branch_name = "master" #分支名
def git url = "git@172.16.1*.***:shoppingmall/java-web.git" #GitLab仓库地址
def acr url = "s*****-devsecops-registry.cn-hongkong.cr.aliyuncs.com" #镜像仓库
地址
def acr username = "acr test *****@test.aliyunid.com" #容器镜像用户名
def acr password = "HelloWorld2021" #容器镜像密码
def acr namespace = "ns" #命名空间
def acr_repo_name = "test" #镜像仓库名称
def tag version = "0.0.1" #镜像版本
node {
   stage('checkout git repo') {
       checkout([$class: 'GitSCM', branches: [[name: "*/${git branch name}"]],
extensions: [], userRemoteConfigs: [[credentialsId: "${git auth id}", url: "${g
it url}"]]])
   }
   stage('build image') {
       sh "sudo docker build -t java-web:${tag_version} ."
       sh "sudo docker tag java-web: ${tag version} ${acr url}/${acr namespace}
/${acr_repo_name}:${tag_version}"
   }
   stage('push image') {
       sh "sudo docker login --username=${acr username} --password=${acr passw
ord} ${acr url}"
       sh "sudo docker push ${acr url}/${acr namespace}/${acr repo name}:${tag
version}"
  }
}
```

- 3. 添加Webhook地址到GitLab中。
  - i. 登录GitLab。
  - ii. 在Projects页面单击上文创建的Project名称。
  - iii. 在左侧导航栏选择Settings > Webhooks, 输入Webhook地址和Secret token, 取消选 中Enable SSL verfication, 然后单击Add webhooks。
- 4. 创建事件通知。
  - i. 登录容器镜像服务控制台。
  - ii. 在顶部菜单栏,选择所需地域。
  - iii. 在左侧导航栏, 选择**实例列表**。

- iv. 在**实例列表**页面单击目标企业版实例。
- v. 在实例详情页面左侧导航栏选择实例管理 > 事件通知。
- vi. 在事件规则页签下单击创建规则。
- vii. 在事件范围配置向导中设置规则名称,事件类型为镜像扫描完成,选中扫描完成,设置生效范 国为命名空间,选择命名空间为ns,然后单击下一步。
- viii. 在事件通知配置向导中设置通知方式为钉钉,输入钉钉的Webhook地址和加签密钥,然后单击保存。
- 5. 触发镜像构建。

执行以下命令,修改HelloController.java文件,提交文件到GitLab中,从而触发镜像构建。

vim java/com/example/demo/HelloController.java #根据实际情况在本地修改HelloController.java 文件 git add . && git commit -m 'commit' && git push origin #提交文件到GitLab

稍等一段时间,在企业版实例详情页面左侧导航栏选择**仓库管理 > 镜像仓库**,在右侧页面单击目标仓 库test,在**仓库管理**页面左侧导航栏单击**镜像版本**,可以看到**镜像版本**页面生成一个镜像。

#### 6. 设置漏洞扫描。

- i. 在镜像版本页面单击目标镜像右侧操作下的安全扫描。
- ii. 在ACR扫描引擎页签下单击触发扫描。

待镜像扫描完成后,您可以在钉钉群里收到以下通知。

Region: cn-hongkong Instance: sirong-devsecops Repo: ns/test:0.0.1 Status: COMPLETE High Severity: 36 Medium Severity: 98 Low Severity: 140 Unknown Severity: 0 Total Severity: 274 End Time: 2021–12–06 20:02:33 View Detail

### 使用Jenkins实现镜像的CD

只要您在GitLab中提交源代码,容器镜像会自动用源代码构建镜像,镜像构建成功后,自动触发执行交付链,待交付链运行完成后,将自动发送HTTP请求至Jenkins,然后触发ACK的Deployment重新拉取镜像部署应用。

- 1. 创建应用。
  - i. 登录容器服务管理控制台。
  - ii. 在控制台左侧导航栏中,单击集群。

iii. 在集群列表页面中,单击目标集群名称或者目标集群右侧操作列下的详情。

- iv. 在集群管理页左侧导航栏中,选择工作负载 > 无状态。
- v. 在无状态页面单击右上角的使用YAML创建资源。
- vi. 在**创建**页面顶部选择命名空间,设置示例模板为自定义,然后复制以下内容到模板中,然后单 击创建。

⑦ 说明 没有设置免密拉取镜像,您需要在容器镜像服务中开启公网访问,并设置镜像为公 开镜像。具体操作,请参见配置公网的访问控制。

```
apiVersion: apps/v1
kind: Deployment
metadata:
 creationTimestamp: null
 labels:
   app: demo
 name: demo
spec:
 replicas: 3
 minReadySeconds: 5
 progressDeadlineSeconds: 60
  revisionHistoryLimit: 5
  selector:
   matchLabels:
     app: demo
  strategy:
   rollingUpdate:
     maxUnavailable: 1
   type: RollingUpdate
  template:
   metadata:
     annotations:
       prometheus.io/port: "9797"
       prometheus.io/scrape: "true"
     creationTimestamp: null
     labels:
       app: demo
    spec:
     containers:
      - image: s****-devsecops-registry.cn-hongkong.cr.aliyuncs.com/ns/test:0.0.1
       imagePullPolicy: Always
       name: demo
       ports:
        - containerPort: 8080
         name: http
         protocol: TCP
        readinessProbe:
         initialDelaySeconds: 5
         tcpSocket:
            port: 8080
          timeoutSeconds: 5
        resources:
          limits:
```

```
cpu: "2"
           memory: 512Mi
         requests:
           cpu: 100m
           memory: 64Mi
status: {}
___
apiVersion: v1
kind: Service
metadata:
 name: demo-svc
spec:
 selector:
  app: demo
 ports:
   - protocol: TCP
    port: 80
     targetPort: 8080
----
apiVersion: extensions/vlbetal
kind: Ingress
metadata:
 name: demo
 labels:
  app: demo
spec:
 rules:
   - host: app.demo.example.com
    http:
      paths:
         - backend:
            serviceName: demo-svc
            servicePort: 80
___
```

- vii. 在无状态页面单击目标应用demo,单击访问方式页签。 在访问方式页签下获取外部端点地址。
- viii. 在本地hosts绑定以下内容。

```
<外部端点地址> app.demo.example.com
```

ix. 在浏览器中输入app.demo.example.com。

| Hello World 2021 at 2021–12–06 20:51:36 | $\leftrightarrow$ $\rightarrow$ G | http://app.demo.example.com |
|-----------------------------------------|-----------------------------------|-----------------------------|
|                                         | Hello World 2021                  | at 2021–12–06 20:51:36      |

看到以上页面,说明应用部署成功。

- 2. 创建触发器。
  - i. 在无状态页面单击目标应用demo的名称。

- ii. 在应用详情页面单击触发器页签, 单击创建触发器。
- iii. 在创建触发器对话框设置触发器行为为重新部署,然后单击确定。在触发器页签下获取触发器链接。
- 3. 创建流水线。
  - i. 登录Jenkins。
  - ii. 在左侧导航栏单击新建任务。
  - iii. 输入任务名称, 单击**流水线**。
  - iv. 单击构建触发器页签, 选中Generic Webhook Trigger。

在Generic Webhook Trigger下可以获取HTTP请求触发地址为 JENKINS\_URL/generic-webhooktrigger/invoke ,本文设置 Generic Webhook token 为 helloworld2021 ,因此Webhook地 址为 JENKINS URL/generic-webhook-trigger/invoke?token=helloworld2021 。 v. 单击**流水线**页签,根据实际情况修改以下模板中的Generic Webhooktoken和触发器链接,然后将 内容复制到文本框中,然后单击**保存**。

```
pipeline {
  agent any
  triggers {
   GenericTrigger(
    genericVariables: [
     [key: 'InstanceId', value: '$.data.InstanceId'],
     [key: 'RepoNamespaceName', value: '$.data.RepoNamespaceName'],
     [key: 'RepoName', value: '$.data.RepoName'],
     [key: 'Tag', value: '$.data.Tag']
    ],
    causeString: 'Triggered on $ref',
    token: 'helloworld2021', #Generic Webhook token,请根据实际情况替换。
    tokenCredentialId: '',
    printContributedVariables: true,
    printPostContent: true,
    silentResponse: false,
    regexpFilterText: '$ref'
   )
  }
  stages {
   stage('Some step') {
     steps {
       sh "echo 'will print post content'"
       sh "echo $InstanceId"
       sh "echo $RepoNamespaceName"
       sh "echo $RepoName"
       sh "echo $Tag"
       sh "echo 'redeploy to ACK or you can deoloy to other platforms use before m
essage'"
       sh "curl 'https://cs.console.aliyun.com/hook/trigger?token=g****' #触发器链
接,请根据实际情况替换。
       sh "echo 'done'"
      }
    }
  }
}
```

4. 创建交付链。具体操作。请参见创建交付链。

- 5. 创建事件规则。
  - i. 在企业版实例管理页面左侧导航栏中选择**实例管理 > 事件通知**。
  - ii. 在事件规则页签下单击创建规则。
  - iii. 在事件范围配置向导中设置规则名称,事件类型为交付链处理完成,选中成功,设置生效范 围为命名空间,选择命名空间为ns,然后单击下一步。

iv. 在事件通知配置向导中设置通知方式为HTTP,输入步骤3获取的Webhook地址,然后单击保存。

6. 执行以下命令,修改HelloController.java文件,提交代码到GitLab中,从而触发镜像构建。

vim java/com/example/demo/HelloController.java #根据实际情况在本地修改HelloController.java 文件。

git add . && git commit -m 'add update' && git push origin #提交文件到GitLab中。

镜像构建成功后,触发执行交付链,交付链执行完毕后,触发ACK的Deployment重新拉取镜像部署应用。

7. 执行以下命令,验证应用是否重新部署。

curl app.demo.example.com

可以看到输出内容发生了变化, 说明应用重新部署成功。